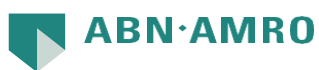

## Autoriseren van batches in IBZ

Om batches te autoriseren in Internet Bankieren Zakelijk, moeten de volgende stappen gevolgd worden.

LET OP: Het kan zijn dat de batches ook te zien zijn in de Takenlijst. Dit is niet de standaard functionaliteit en het kan dus voorkomen dat batches niet te zien zijn in de Takenlijst. Gebruik daarom altijd het "Bestand Importeren" scherm zoals in de onderstaande beschrijving.

1) Log in volgens de gebruikelijk methode.

|    | Internet B                                               | Bankieren                                                                                                    |                                   |        |
|----|----------------------------------------------------------|----------------------------------------------------------------------------------------------------|-----------------------------------|--------|
|    | Hoe wilt u inloggen?                                     |                                                                                                    |                                   |        |
|    |                                                          | Uw telefoon of tablet bij de hand? Klik op het icoon<br>links en log in met een QR-code. Deze scant u veilig<br>en makkelijk met de ABN AMRO app.                                             |                                   |        |
|    | Rekeningnummer                                           | NL** ABNA 0                                                                                                    |                                   |        |
|    | Pasnummer                                                |                                                                                                    |                                   |        |
|    |                                                          | Onthoud rekening- en pasnummer                                                                                                    |                                   |        |
|    | Instructies                                              | <ol> <li>Doe uw pas in de e.dentifier</li> <li>Druk op 1 van 'Inloggen'</li> <li>Toets de pincode van uw pas in + OK</li> <li>Neem de respons van de e.dentifier over op uw scherm</li> </ol> |                                   |        |
|    | Respons                                                  |                                                                                                    |                                   |        |
| 2) | Ga naar de Rekeningen tab.                               | Lastet invalord: 12 november 2021 15:11                                                                                                    |                                   |        |
|    |                                                          | Laura ingeloga. Iz notember 2021 to. T                                                                                                    | Testingtestingplease<br>Uitloggen | 2      |
|    | 🖹 Rekeningen 🛛 Zelf regelen 🔀                            | Bankmail \land Instellingen 🗹 Takenlijst                                                                                                    | ٩                                 | Zoeken |
|    |                                                          |                                                                                                    |                                   |        |
|    | Goedemiddag                                              | Tikkie v                                                                                                    | ersturen Nieuwe overboeking       | ÷      |
|    | Li bont zejujet vejlje doorgestuurd peer Internet Pankje | ran Zakalijik. On data zakalijika omgaving kunnan wa u ala zakalijika                                                                                                    | klant bater bedienen              | ~      |

3) Klik op de knop met de 3 puntjes naast de knop "Nieuwe overboeking" en klik op "Bestand Importeren SEPA".

|    | Nieuwe overboeking         |        |
|----|----------------------------|--------|
|    | Bestand importeren SEPA    | ۔<br>خ |
| er | Bestand importeren non-SEP | dha    |
|    | Verpakt storten            | Бер    |
|    | Tikkie versturen NIEUW     |        |

4) In dit scherm kunt u de batches autoriseren door op "Verzenden" te klikken.
 U kunt hier ook verder doorklikken op de batch voor meer informatie over de onderliggende transacties.

|                                 | 🗎 Rekeningen                   | 🗹 Zelf regelen | 🔀 Bankmail     | Ø          | Instellingen | 🗹 Takenlijs | t               |
|---------------------------------|--------------------------------|----------------|----------------|------------|--------------|-------------|-----------------|
|                                 |                                |                |                |            |              |             |                 |
| terug                           |                                | SEP            | A batchbetalir | igen       |              |             |                 |
|                                 |                                |                |                |            | Selecteer    | bestand 🛓   | Zoeken <b>Q</b> |
|                                 |                                |                |                |            |              |             |                 |
| Bestander                       | n Batches                      |                |                |            |              |             |                 |
| Uitv. datum                     | <ul> <li>Batch type</li> </ul> |                | 1              | Fotaalbed  | Irag         | Status      |                 |
| 09 Dec '21 Overboeking 1,20 EUR |                                |                | EUR Geaccepte  | erd i Verz | enden 🛗      |             |                 |

5) Als u op "Verzenden" heeft geklikt, kunt u de transactie autoriseren met uw e.dentifier.

| Opdracht verzenden     |                                                                                                    |  |
|------------------------|----------------------------------------------------------------------------------------------------|--|
|                        |                                                                                                    |  |
| Hoe wilt u bevestigen? |                                                                                                    |  |
| Rekeningnummer         | 0123456789                                                                                                    |  |
| Pasnummer              |                                                                                                    |  |
|                        | 9768 0991                                                                                                    |  |
| Instructies            | <ol> <li>Doe uw pas in de e.dentifier</li> <li>Druk op 2 van 'Verzend opdr.'</li> <li>Toets de pincode van uw pas in + OK</li> <li>Toets de schermcode in op de e.dentifier + OK</li> <li>Neem de respons van de e dentifier over op uw scherm</li> </ol> |  |
| Respons                |                                                                                                    |  |